## HOW TO MANAGE YOUR COORDINATED AUTHORITIES?

1. Click on the "Coordinated authorities" menu option.

| Menu                    |
|-------------------------|
| Welcome                 |
| 🗄 🏹 My tasks            |
| ∃ <b>≹</b> Requests     |
| 🗄 🛕 Alerts              |
| ∃ 📩 Authorities         |
| 🗄 🖹 Registers           |
| Carter Administration   |
| My authority            |
| Coordinated authorities |
| Register new authority  |
| Invitations to register |
| 🕲 Logout                |

2. Run a search among the authorities you coordinate. If you click on the "Search" button without defining any criteria, you will get the list of all the authorities you coordinate. You may define criteria to get a specific category of authorities.

| Welcome Coordinated Authori 🛞                             |                                                                    | $\sim$                                                                        |  |  |  |  |  |
|-----------------------------------------------------------|--------------------------------------------------------------------|-------------------------------------------------------------------------------|--|--|--|--|--|
|                                                           |                                                                    | 🔍 Search) 🗘 Reset                                                             |  |  |  |  |  |
| Simply <b>press search</b> to see the list of au          | ithorities for which you are validating or access coordinator or e | nter one or more criteria to find particular authorities that you coordinate. |  |  |  |  |  |
| If you wish to grant acces to new a legis                 | lative area or workflow to authorities that you do not already (   | coordinate, select "No" for "Coordinated authorities only".                   |  |  |  |  |  |
| - Specify one or more general criter                      |                                                                    |                                                                               |  |  |  |  |  |
| Country                                                   | Hungary                                                            |                                                                               |  |  |  |  |  |
| Authority Name                                            |                                                                    |                                                                               |  |  |  |  |  |
| Postcode                                                  |                                                                    |                                                                               |  |  |  |  |  |
| Town                                                      |                                                                    |                                                                               |  |  |  |  |  |
| Free text                                                 |                                                                    | 0                                                                             |  |  |  |  |  |
| Include authorities with general<br>horizontal competence | ◉ Yes ◎ No                                                         | 0                                                                             |  |  |  |  |  |
| Email                                                     |                                                                    | 0                                                                             |  |  |  |  |  |
| Coordinated authorities only                              |                                                                    | 0                                                                             |  |  |  |  |  |
| Authority Status                                          |                                                                    | Y                                                                             |  |  |  |  |  |
| Specify one or more legislative area criteria             |                                                                    |                                                                               |  |  |  |  |  |
| Legislative Area                                          |                                                                    | ×                                                                             |  |  |  |  |  |
|                                                           |                                                                    |                                                                               |  |  |  |  |  |

3. To export the list of competent authorities you coordinate, click on the "Export" button.

| Welcome Requests Search (8) Coordinated Authori | 8                                                |                 | $\frown$                       |  |  |
|-------------------------------------------------|--------------------------------------------------|-----------------|--------------------------------|--|--|
|                                                 |                                                  | 🚺 Info 🛛 < Sear | ch criteria 🔀 Export 🎾 Refresh |  |  |
| Informal Title                                  | Names                                            | Country         | City                           |  |  |
| AT Training Alert Coordinator 1                 | AT Training Alert Coordinator 1                  | Hungary         | Budapest                       |  |  |
| AT Training Alert Coordinator 2                 | AT Training Alert Coordinator 2                  | Hungary         | Budapest                       |  |  |
| AT Training Alert Coordinator 3                 | AT Training Alert Coordinator 3                  | Hungary         | Budapest                       |  |  |
| Authority for Sport                             | Competent Authority for Sport related activities | Hungary         | Training                       |  |  |
| BXL Alert Authority 2 (HU)                      | BXL Alert Authority 2 (HU)                       | Hungary         | Budapest                       |  |  |
| BXL Alert Authority 3 (HU)                      | BXL Alert Authority 3 (HU)                       | Hungary         | Budapest                       |  |  |
| BXL Alert Authority 4 (HU)                      | BXL Alert Authority 4 (HU)                       | Hungary         | Budapest                       |  |  |
| BXL Alert Authority 5 (HU)                      | BXL Alert Authority 5 (HU)                       | Hungary         | Budapest                       |  |  |
| BXL Alert Authority 6 (HU)                      | BXL Alert Authority 6 (HU)                       | Hungary         | Budapest                       |  |  |
| BXL Alert Authority 7 (HU)                      | BXL Alert Authority 7 (HU)                       | Hungary         | Budapest                       |  |  |
| BXL Alert Coordinator 1 (HU)                    | BXL Alert Coordinator 1 (HU)                     | Hungary         | Budapest                       |  |  |
| BXL Alert Coordinator 2 (HU)                    | BXL Alert Coordinator 2 (HU)                     | Hungary         | Budapest                       |  |  |
| BXL Alert Coordinator 3 (HU)                    | BXL Alert Coordinator 3 (HU)                     | Hungary         | Budapest                       |  |  |
| BXL Alert Coordinator 4 (HU)                    | BXL Alert Coordinator 4 (HU)                     | Hungary         | Budapest 👻                     |  |  |
| 🕅 4 Page 1 of 3 🕨 🔰 🍣 Items per page            | 20 💌                                             |                 | Displaying Topics 1 - 20 of 55 |  |  |

4. You can find the exported excel sheet under the Menu option "My reports", from where you can download or print it.

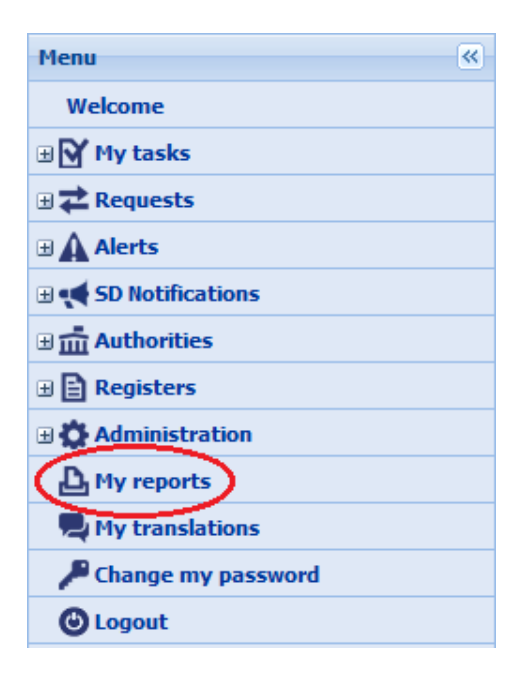

5. You can update/edit the data of a coordinated authority, by double-clicking on one of the authorities in the list of your coordinated authorities (in point 3)

| Authority Areas of competence Registers Settin                    | gs for Services Users |                            |                 |          |  |  |  |  |
|-------------------------------------------------------------------|-----------------------|----------------------------|-----------------|----------|--|--|--|--|
| Basic information 🛈                                               |                       |                            |                 |          |  |  |  |  |
| AT Training Alert Coordinator 1                                   |                       |                            |                 |          |  |  |  |  |
| Country Hundary                                                   |                       |                            |                 |          |  |  |  |  |
| Authority name magyar (hu) AT Training Alert Coordinator 1        |                       |                            |                 |          |  |  |  |  |
| Informal title magyar (hu) AT Training Alert Coordinator 1        |                       |                            |                 |          |  |  |  |  |
| English (en) AT Training Alert Coordinator 1                      |                       |                            |                 |          |  |  |  |  |
| Authority Description                                             |                       |                            |                 |          |  |  |  |  |
| Languages Deutsch (de)                                            |                       |                            |                 |          |  |  |  |  |
| English (en)                                                      |                       |                            |                 |          |  |  |  |  |
| Postcode 111111                                                   |                       |                            |                 |          |  |  |  |  |
| Town Budapest                                                     |                       |                            |                 |          |  |  |  |  |
| Region / Area                                                     |                       |                            |                 |          |  |  |  |  |
| Country Hungary                                                   |                       |                            |                 |          |  |  |  |  |
| Telephone +36 /1349/23489                                         |                       |                            |                 |          |  |  |  |  |
| Web                                                               |                       |                            |                 |          |  |  |  |  |
| E-mail alert@coordinator.bu 🖂                                     |                       |                            |                 |          |  |  |  |  |
| Status Active                                                     |                       |                            |                 |          |  |  |  |  |
|                                                                   |                       |                            |                 |          |  |  |  |  |
|                                                                   |                       |                            |                 |          |  |  |  |  |
| Validating Coordinator (responsible for registration and data mar | hagement)             |                            | To formal title |          |  |  |  |  |
| NIMIC Hungapy HU                                                  |                       |                            | Informat due    |          |  |  |  |  |
| ninite hungary no                                                 |                       | MIMIC NO                   |                 |          |  |  |  |  |
| Local Data Administrators                                         |                       |                            |                 |          |  |  |  |  |
| Surname                                                           | First name            | E-mail                     | Telephone       | Username |  |  |  |  |
| Hammond                                                           | Albert                | hammond@ac1.hu             | +36             | hammoal  |  |  |  |  |
| Magyar                                                            | Franz                 | magyar@alertcoordinator.hu | +36 131445414   | magyafr  |  |  |  |  |
| Sabine Hansmann hansmann@ac1.hu +36 111111111 sabi                |                       |                            |                 |          |  |  |  |  |
| Add access to new legislative area                                |                       |                            |                 |          |  |  |  |  |
|                                                                   | Edit Suspend authorit | У                          |                 |          |  |  |  |  |

6. You can edit the details of users of a coordinated authority, reset their password or add new users on the "users" tab.

| Authority                | Areas of competen | ce Registers Settings f                    |  | igs for Rail Safety DEMO Settings for Profes |      | for Professi | ssional Qualifications |                  | Settings for Services |                          | Users              |         |
|--------------------------|-------------------|--------------------------------------------|--|----------------------------------------------|------|--------------|------------------------|------------------|-----------------------|--------------------------|--------------------|---------|
| Users in the authority 🕕 |                   |                                            |  |                                              |      |              |                        |                  |                       |                          |                    |         |
| Surname                  | First name        | E-mail                                     |  | Telephone                                    | Us   | ername       | me Status              |                  |                       |                          |                    |         |
| Dimic 1 FR               | Default           | MARkt-Fax-e3@ec.eurOpa.eu                  |  | +33 123 764<br>4567                          | T321 | def          | Active                 | Edit Reset page  |                       | sword                    | Print user details |         |
| Test                     | Basic             | basic@a.b                                  |  | +33                                          | T321 | Pb0          | Active                 | Edit Reset pas   |                       | sword                    | Print user         | details |
| Test                     | Allocator         | zoltan.magyAr@ec.europa.eu                 |  | +33 100 0000                                 | T321 | Pa0          | Active                 | Edit Reset pas   |                       | sword                    | Print user         | details |
| Test                     | Referral Handler  | IMI-helpdesk@ec.europa.eu                  |  | +33 100 0000                                 | T321 | Pf0          | Active                 | Edit             | Reset password        |                          | Print user details |         |
| Test                     | Request Handler   | emilie.dufaure-de-<br>lajarTE@ec.europa.eu |  | +33 100 0000                                 | T321 | Pq0          | Active                 | Edit Reset passv |                       | sword Print user details |                    | details |
| Add new user             |                   |                                            |  |                                              |      |              |                        |                  |                       |                          |                    |         |
|                          |                   |                                            |  |                                              |      |              |                        |                  |                       |                          |                    |         |

Add access to new legislative area